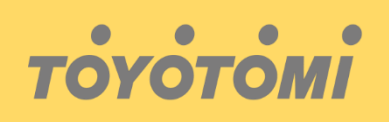

Εγχειρίδιο λειτουργίας WiFi WiFi User's manual Manuale utente WiFi Manual de usuario para WiFi Manual do Utilizador do WiFi

# Εφαρμογή / Application / Applicazione / Aplicación / Aplicação

# : AC Freedom

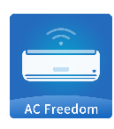

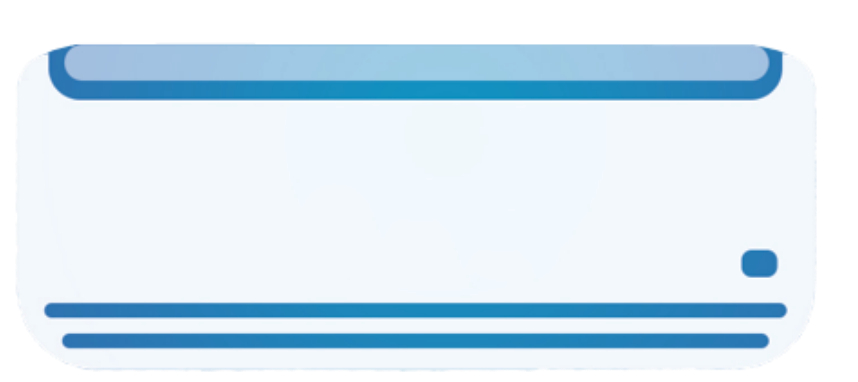

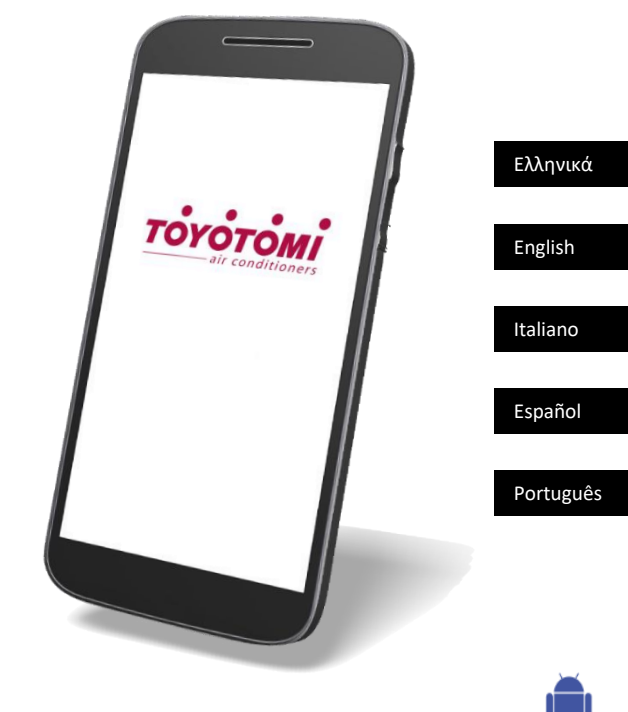

# ΣΥΜΒΑΤΟΤΗΤΑ / ΣΥΝΔΕΣΙΜΟΤΗΤΑ WIFI

Η Μονάδα ΤΟΥΟΤΟΜΙ είναι εξοπλισμένη με ενσωματωμένη δυνατότητα σύνδεσης WiFi. Χρησιμοποιώντας την Εφαρμογή **AC Freedom** (διαθέσιμη από το Apple App Store ή το Google Play), μπορείτε να χρησιμοποιήσετε ένα έξυπνο τηλέφωνο ή tablet για να λειτουργήσετε αυτή την μονάδα εξ' αποστάσεως.

Ένα Router WiFi (συνδυασμένο με τη μονάδα μέσω της AC Freedom εφαρμογής) χρησιμοποιείται για τον έλεγχο της μονάδας

Η Μονάδα ΠΡΕΠΕΙ να ενκατασταθεί σε χώρο με κάλυψη WiFi internet (Δίκτυο). Εάν η κινητή συσκευή ελέγχου βρίσκεται εκτός της κάλυψης του Router WiFi δηλ. λειτουργεί εξ 'αποστάσεως, τότε το Router WiFi θα απαιτήσει σύνδεση στο διαδίκτυο για επικοινωνία με την κινητή συσκευή ελέγχου.

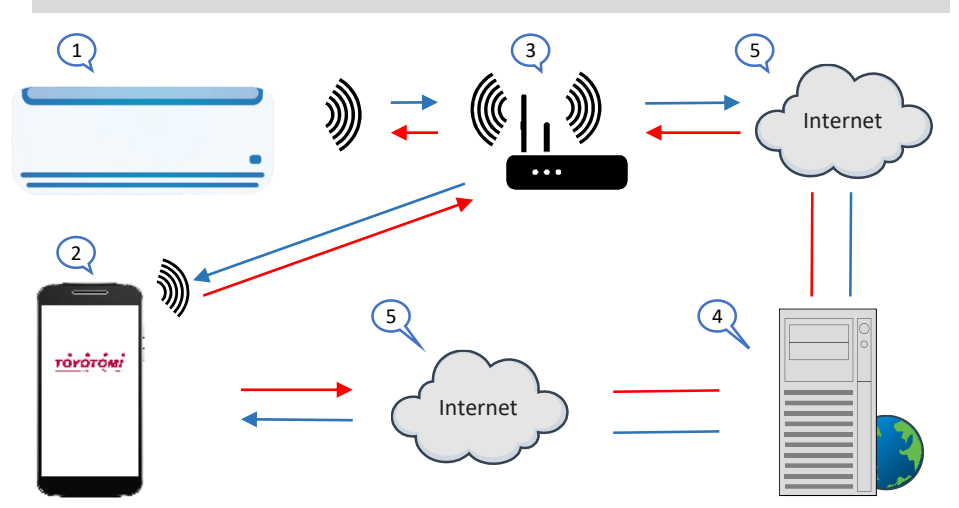

- 1. Εσωτερική Μονάδα (Συσκευή ΤΟΥΟΤΟΜΙ)
- 2. Κινητή συσκευή Smart phone ή tablet (χρήση WiFi)
- 3. WiFi Router (Δίκτυο - Δρομολογητής WiFi)
- 4. Server εργοστασίου
- 5. Internet cloud

### ΕΛΑΧΙΣΤΕΣ ΑΠΑΙΤΗΣΕΙΣ

- Μονάδα ΤΟΥΟΤΟΜΙ
- Ruter WiFi, 2.4Ghz που υποστηρίζει λειτουργία 802.11b / g / n, και κάλυψη της συσκευής. (ΔΕΝ υποστηρίζεται 5GHz WiFi)
- Για απομακρυσμένο έλεγχο Ruter WiFi με ενεργή σύνδεση στο διαδίκτυο.
- Έξυπνο τηλέφωνο / tablet (Android 4.4+ ή Apple iOS 7.0+) με εγκατεστημένη εφαρμογή AC Freedom.

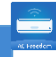

# Ρυθμίσεις

# Κατέβασμα και εγκατάσταση εφαρμογής (Application)

Σκανάρετε τον παρακάτω **κωδικό QR** με τη smartphone συσκευή σας και κατεβάστε την **AC Freedom** εφαρμογή.

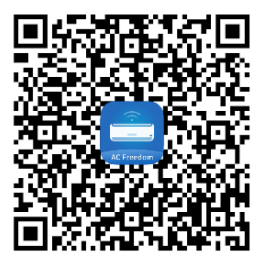

**Android QR κωδικός** Η **AC Freedom** στο Google Play

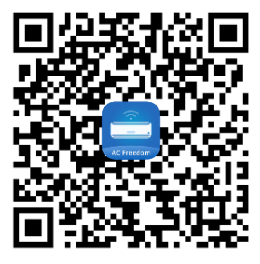

**iOS QR κωδικός** Η **AC Freedom** στο apple store

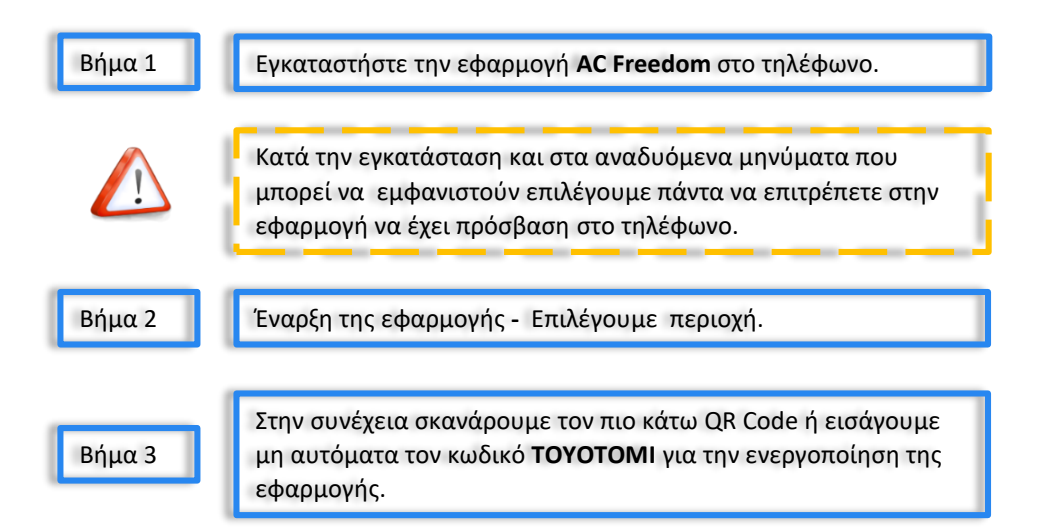

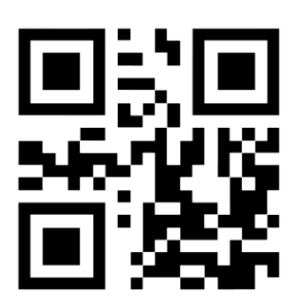

GR

# Ρυθμίσεις

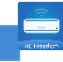

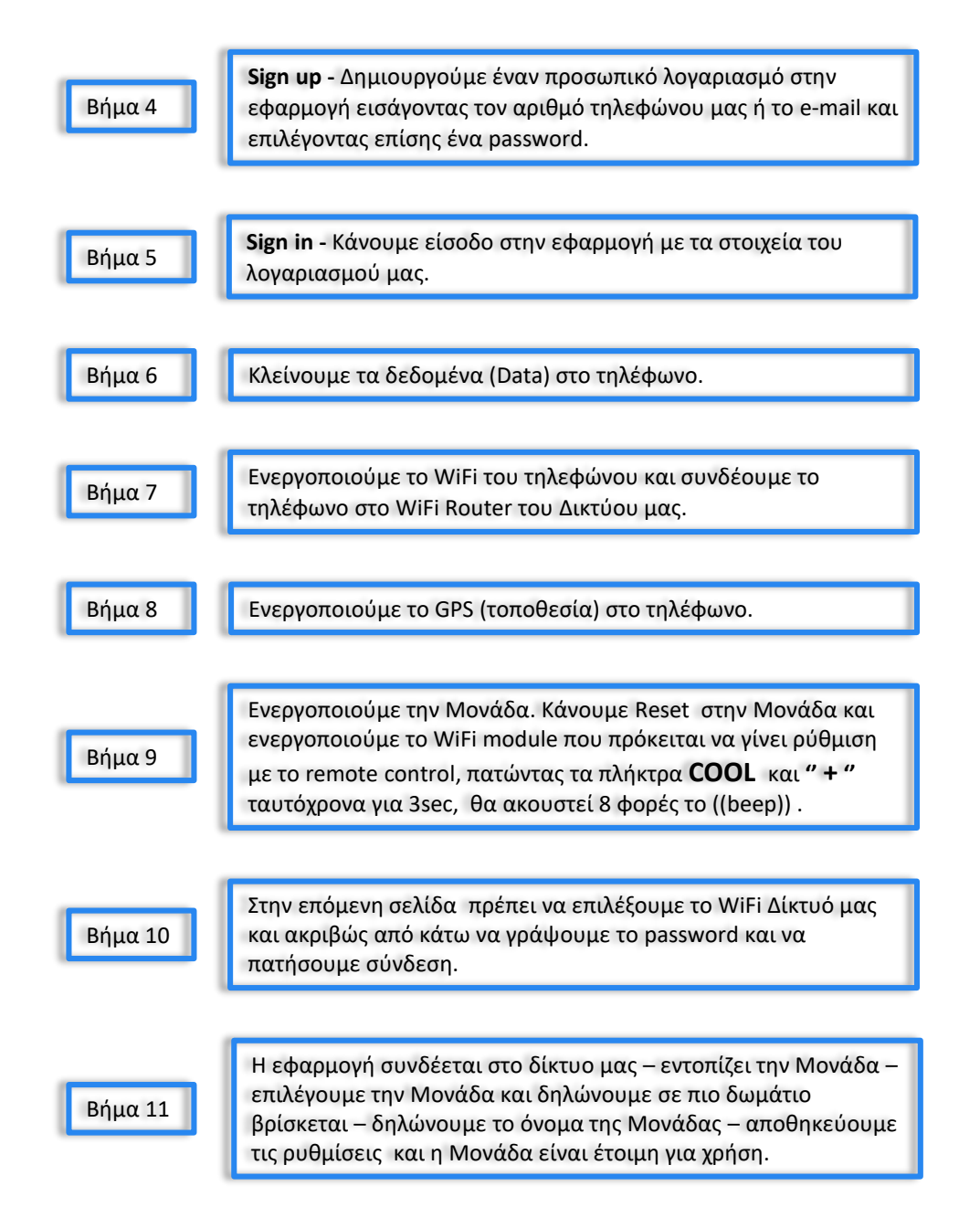

#### Ρυθμίσεις

Στην περίπτωση που στο τέλος της διαδικασίας εμφανιστεί μήνυμα ότι η ρύθμιση απέτυχε πρέπει να προχωρήσουμε στα ακόλουθα:

Να αποσυνδεθούμε (Sign out) από τον λογαριασμό μας στην εφαρμογή και αμέσως μετά να συνδεθούμε (Sign in) και πάλι.

Στον λογαριασμό μας πρέπει να είναι συνδεδεμένη μόνο μια συσκευή τηλεφώνου η δική μας αυτή που θα κάνουμε την ρύθμιση.

To Router του Δικτύου μας πρέπει να λειτουργεί στην συχνότητα 2.4GHZ.

Ελέγχουμε τον κωδικό πρόσβασης του Ruter WiFi, δεν επιτρέπονται περισσότερα από 32 ψηφία, συνιστάται να μην υπάρχουν κενά και ειδικά σύμβολα εκτός από τα γράμματα και τους αριθμούς.

Ελέγχουμε εάν ο κωδικός πρόσβασης του Ruter WiFi είναι σωστός κατά τη ρύθμιση παραμέτρων της εφαρμογής. Μπορείτε να εμφανίσετε τον κωδικό για να επιβεβαιώσετε την σωστή εισαγωγή του.

Να βγάλουμε το Router από την τροφοδοσία για 5' και όταν το επανασυνδέσουμε να περιμένουμε έως ότου αυτό ενεργοποιηθεί ξανά.

Η μονάδα (ΤΟΥΟΤΟΜΙ) πρέπει να είναι σε λειτουργεία (Power on) όταν κάνουμε Reset στο WiFi (Βήμα 9).

Να επαναλάβουμε την διαδικασία από το Βήμα 9.

Το λογισμικό παρέχει υπηρεσία βοήθειας μέσω της οποίας οι χρήστες μπορούν να ελέγχουν τις οδηγίες λειτουργίας και άλλων πληροφοριών.

Καθώς η λειτουργία και το λογισμικό βελτιώνονται συνεχώς, θα σας ενημερώνουμε για όλες αυτές τις αναβαθμίσεις.

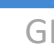

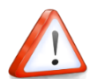

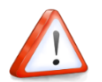

#### INTRODUCTION

## WIFI COMPATIBILITY / CONNECTIVITY

TOYOTOMI appliances are fitted with built-in WiFi connectivity. Using the AC Freedom App (available from Apple App Store or Google Play) it is then possible to use a smart phone or tablet to operate these appliances remotely.

A WiFi router (paired with the appliance via **AC Freedom** App) is used to control the appliance.

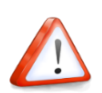

The appliance MUST BE installed in a location that has WiFi router coverage (network). If the controlling mobile device is outside of the WiFi router's coverage i.e. operating remotely, then the WiFi router will require an internet connection to communicate with the controlling mobile device.

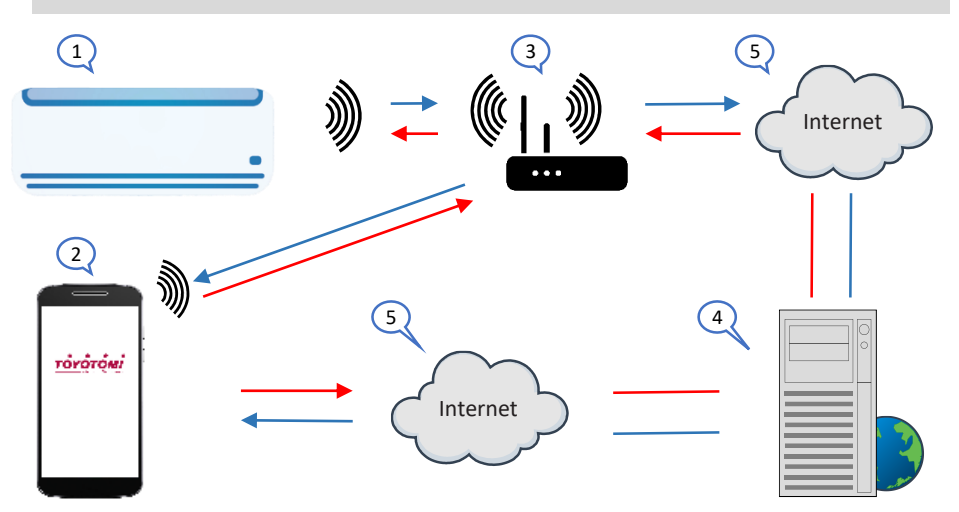

- Indoor unit (Appliance TOYOTOMI) 1.
- 2. Smart phone or tablet (using WiFi)
- 3. WiFi Router
- 4. Factory web Server
- 5. Internet cloud

#### MINIMUM REQUIREMENTS

- **Appliance TOYOTOMI**
- WiFi Router, 2.4G frequency range supporting 802.11b/g/n mode, with coverage of the Appliance(s) location. (5GHz WiFi is not supported)
- For remote cloud based operation WiFi router / modem with active internet connection
- Smart phone / Tablet (Android 4.4+ or Apple iOS 7.0+) with AC Freedom App installed

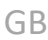

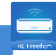

## **Settings**

## Downloading and installing the application

Scan the **QR code** with your smartphone in order to download **AC Freedom** application.

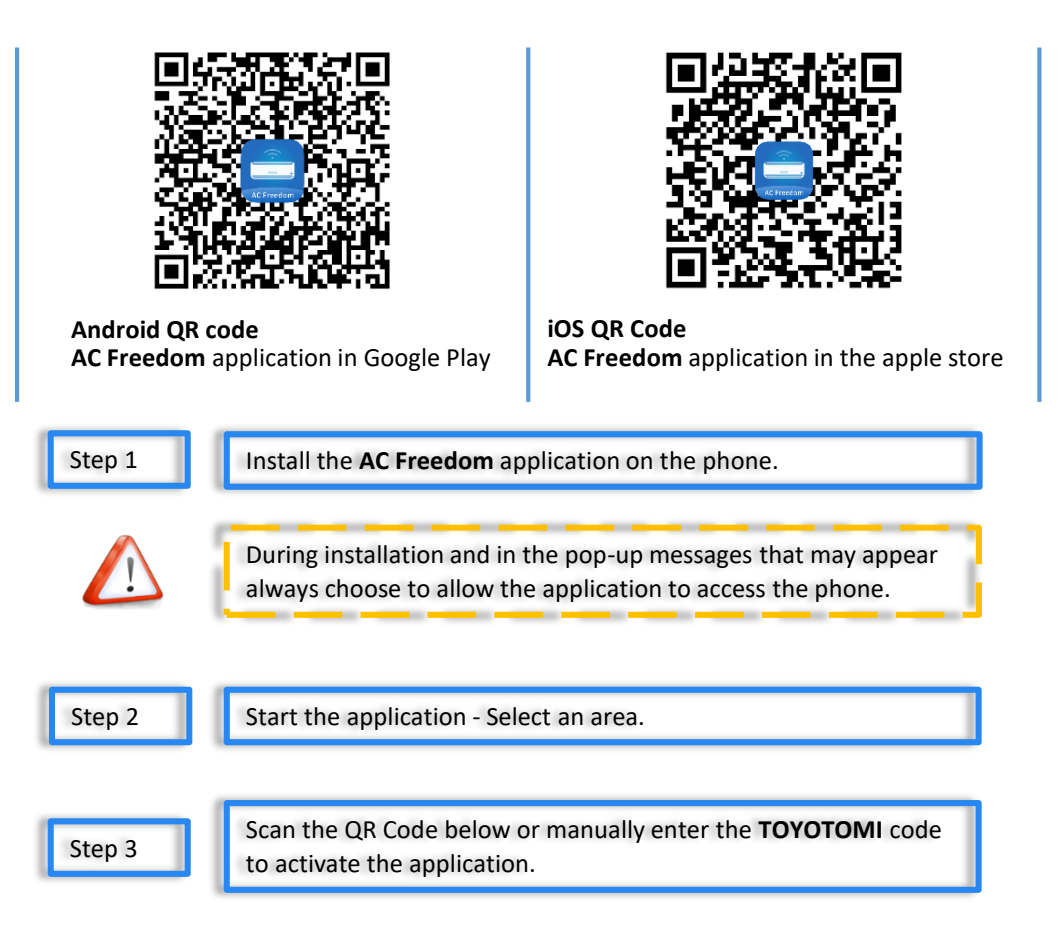

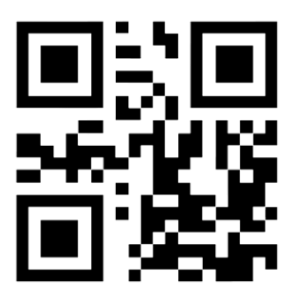

GΒ

7

## **Settings**

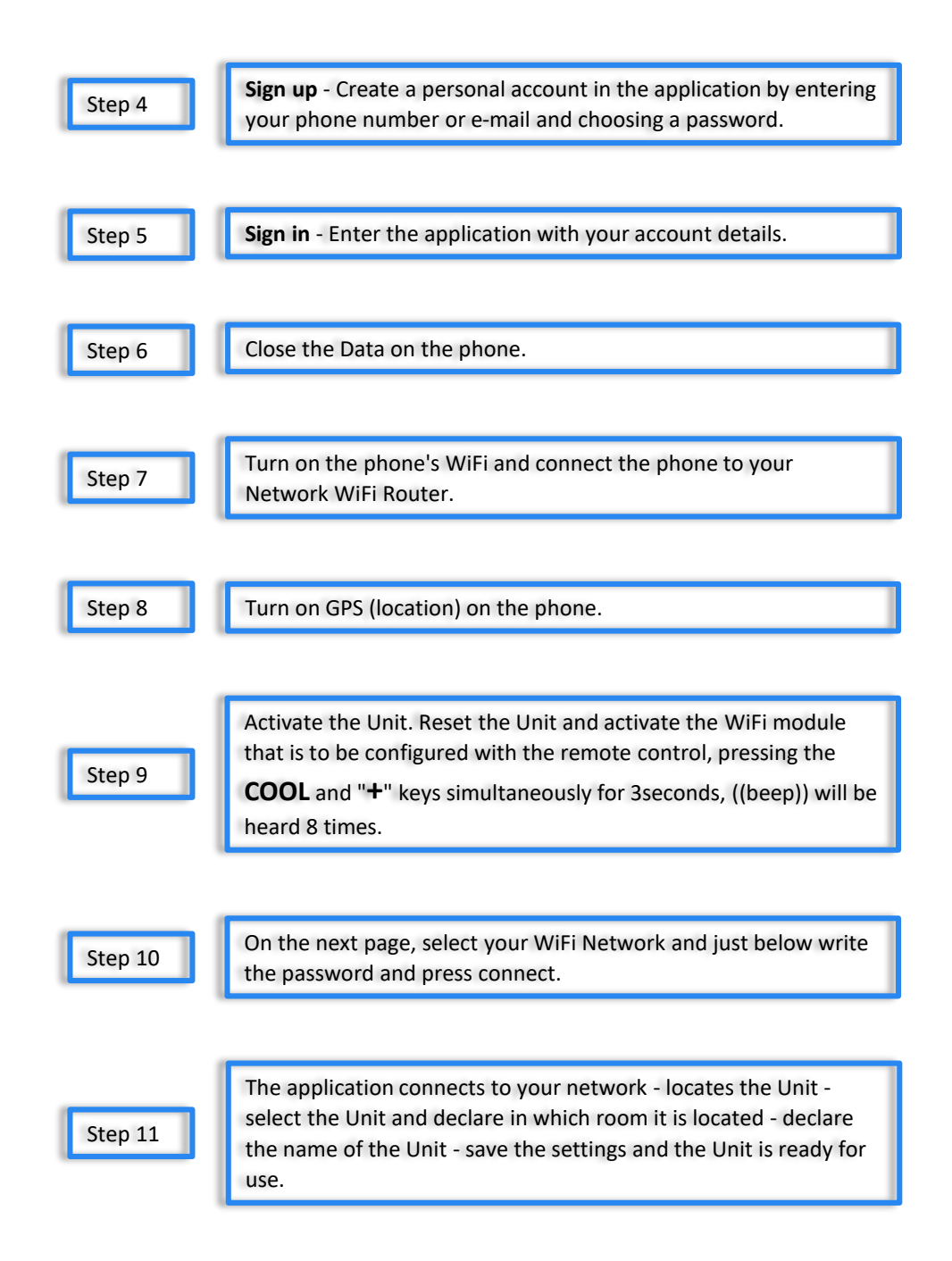

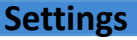

If at the end of the process a message appears that the setting has failed, proceed to the following:

Log out (Sign out) of your account in the app and log in (Sign in) again immediately.

Only one, your telephone device must be connected to your account, make the adjustment.

Your Network Router must operate at 2.4GHz.

Check the WiFi password of the router, not allowed more than 32 bits, recommended not contain spaces and special symbols in addition to letters and numbers.

Check whether the WiFi password input is correct when APP configuration : you can check show password to confirm when input the WiFi password.

Unplug the Router for 5 minutes and when reconnected wait until it turns on and stable again.

The unit (TOYOTOMI) must be in operation (**Power on**) when you do a Reset the WiFi module (Step 9).

Repeat the process from Step 9.

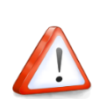

The Software provides help service through which the users may check the operational instructions of the Software and other information.

As the functionality and software are constantly being improved, you will be informed about all these upgrades.

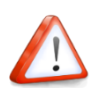

### INTRODUZIONE

# COMPATIBILITÀ /CONNETTIVITÀ WIFI

L'unità TOYOTOMI è dotata di una connessione Wi-Fi integrata. Utilizzando l'app **AC Freedom** (disponibile su Apple App Store o Google Play), è possibile utilizzare uno smartphone o un tablet per azionare questa unità a distanza.

Un router Wi-Fi (combinato con l'unità tramite l'applicazione **AC Freedom**) viene utilizzato per controllare l'unità.

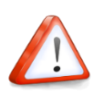

Il condizionatore DEVE ESSERE installato in un luogo con copertura del router WiFi. Se il dispositivo mobile di controllo è al di fuori della copertura del router WiFi, cioè in remoto, il router WiFi richiederà una connessione Internet per comunicare con il dispositivo mobile di controllo

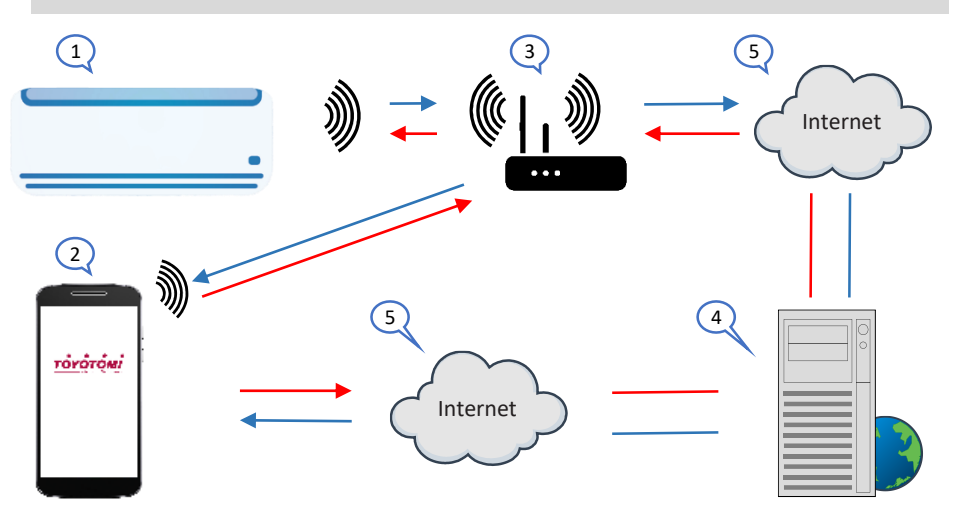

- 1. Unità interna (unità TOYOTOMI)
- 2. Dispositivo mobile smartphone o tablet (utilizzare Wi-Fi)
- 3. Router Wi-Fi (Rete Router Wi-Fi)
- 4. Server di fabbrica
- 5. Internet cloud

#### PRESCRIZIONI MINIME

- Apparecchio TOYOTOMI
- Router WiFi, gamma di frequenza 2.4G che supporta la modalità 802.11b / g / n, con copertura della posizione dell'appliance. (Wi-Fi 5GHz non è supportato)
- Router / modem WiFi per operazioni remote basate su cloud con connessione Internet attiva
- Smartphone / tablet (Android 4.4+ o Apple iOS 7.0+) con l'app AC Freedom installata.

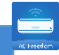

#### Download e installazione dell'applicazione

Scansiona il codice QR con il tuo smartphone per scaricare l'applicazione AC Freedom.

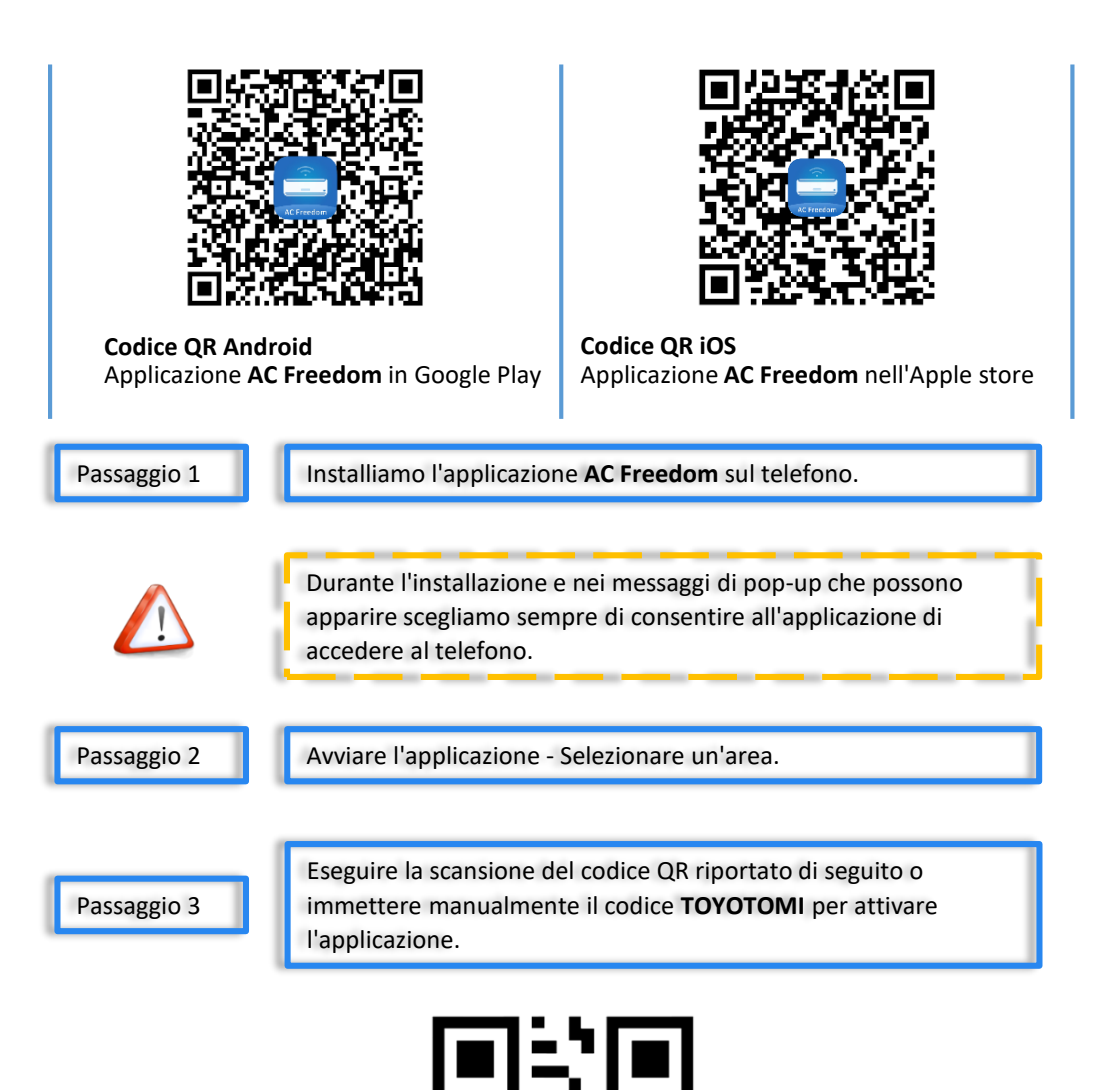

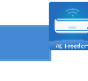

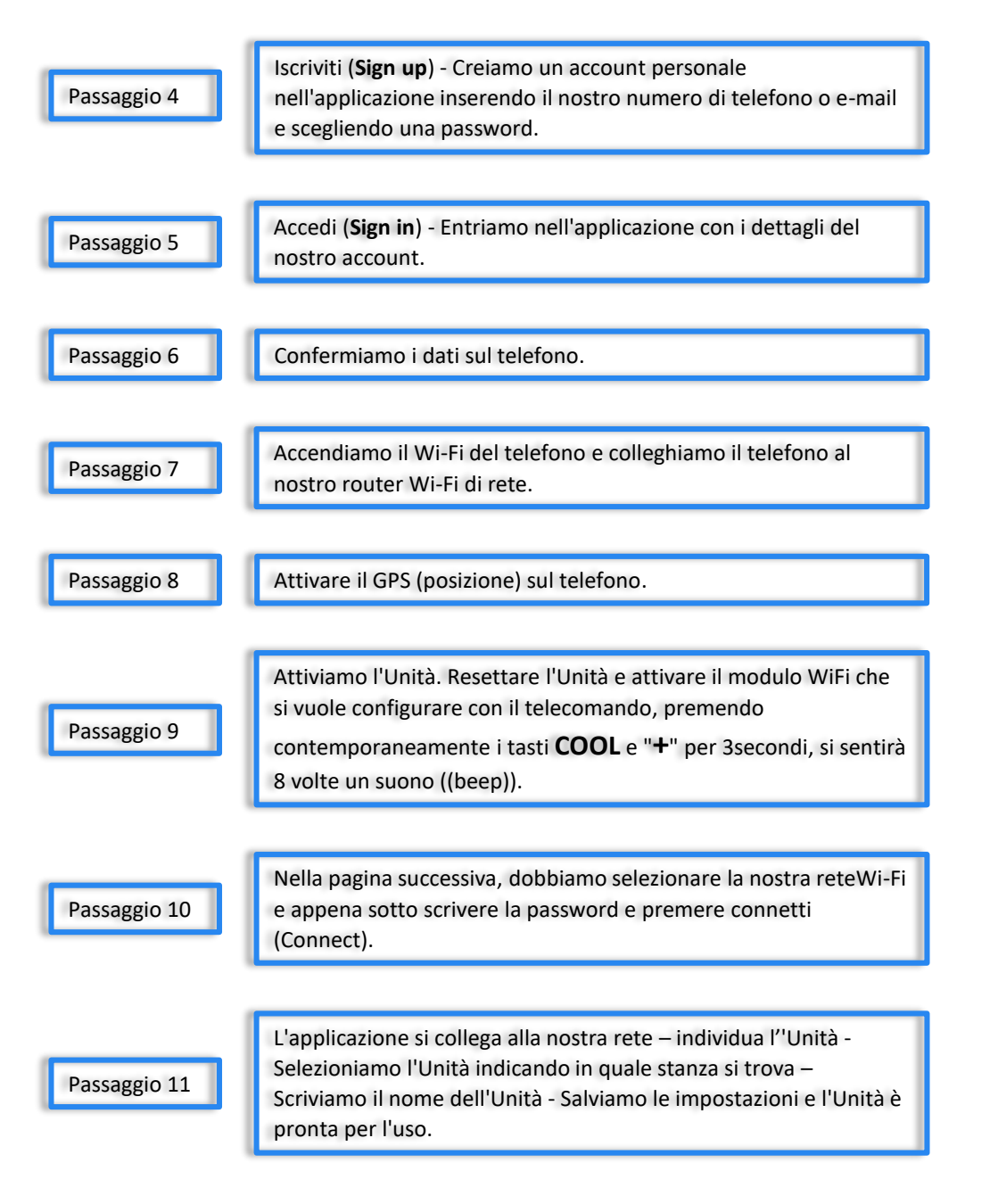

Se alla fine del processo compare un messaggio che indica che l'impostazione è fallita, dobbiamo procedere come segue:

Uscire (**Sign out**) dal nostro account nell'app e accedervi di nuovo (**Sign in**) immediatamente.

Un solo dispositivo telefonico deve essere collegato al nostro account, quello con cui faremo le regolazioni.

Il nostro router di rete deve funzionare a 2,4 GHz.

Verificare la password WiFi del router, non consentiti più di 32 bit, è consigliato che non contenenga spazi e simboli speciali oltre a lettere e numeri.

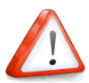

Verifica se la password immessa per il WiFi è corretta durante la configurazione dell'APP: è possibile controllare (Mostra password) per confermare quando inserisci la password WiFi.

Scollegare il router per 5 minuti e una volta ricollegato attendere che si accenda e si stabilizzi di nuovo.

L'unità deve essere in funzione (Power on) quando si esegue un ripristino (Reset).

Ripetere il processo dal passaggio 9.

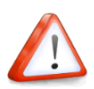

Il Software fornisce un servizio di assistenza tramite il quale gli utenti possono controllare le istruzioni operative del Software e altre informazioni.

Poiché la funzionalità e il software vengono costantemente migliorati, ti terremo informato su eventuali aggiornamenti successivi per il tuo aggiornamento.

# **INTRODUCCIÓN**

## COMPATIBILIDAD / CONECTIVIDAD WIFI

Los aparatos vienen equipados con conectividad WiFi integrada. Mediante la aplicación **AC Freedom** (disponible en la App Store o Google Play), puede controlar estos aparatos a distancia mediante teléfono inteligente o tableta.

Se empleará un router de WiFi (vinculado con el aparato mediante la aplicación **AC Freedom**) para controlar el aparato.

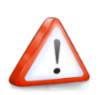

El aparato deberá estar instalado en un lugar con cobertura WiFi mediante router. En caso de que el dispositivo de control móvil se encuentre fuera del rango de cobertura del router de WiFi, el router de WiFi requerirá conexión a Internet para poder comunicarse con el dispositivo de control móvil.

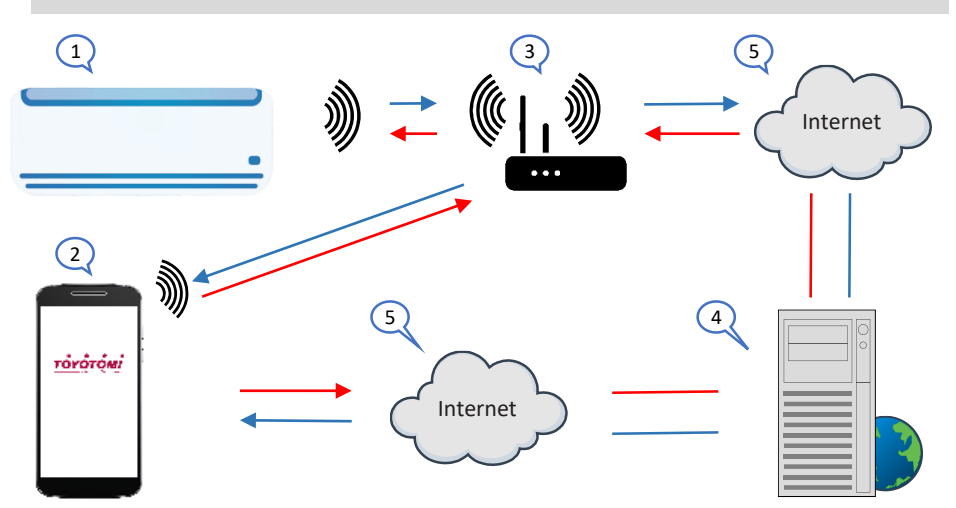

- 1. Unidad interna (aparato de TOYOTOMI)
- 2. Teléfono inteligente o tableta (con uso de WiFi)
- 3. Router de WiFi
- 4. Servidor de web de la fábrica
- 5. Conexión a la nube de Internet

#### **REQUISITOS MÍNIMOS**

- Aparato TOYOTOMI
- Router de WiFi, rango de frecuencia 2,4G con soporte 802.11b/g/n, con cobertura en la ubicación del aparato (5GHz WiFi no es compatible)
- Para control mediante conexión de nube router de WiFi / módem con conexión a Internet activa
- Teléfono inteligente / Tableta (Android 4.4+ o Apple iOS 7.0+) con aplicación AC
  Freedom instalada

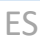

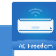

## **Ajustes**

## Descarga e instalación de la aplicación

Escanee el Código **QR** con su smartphone para descargar la aplicación **AC Freedom**.

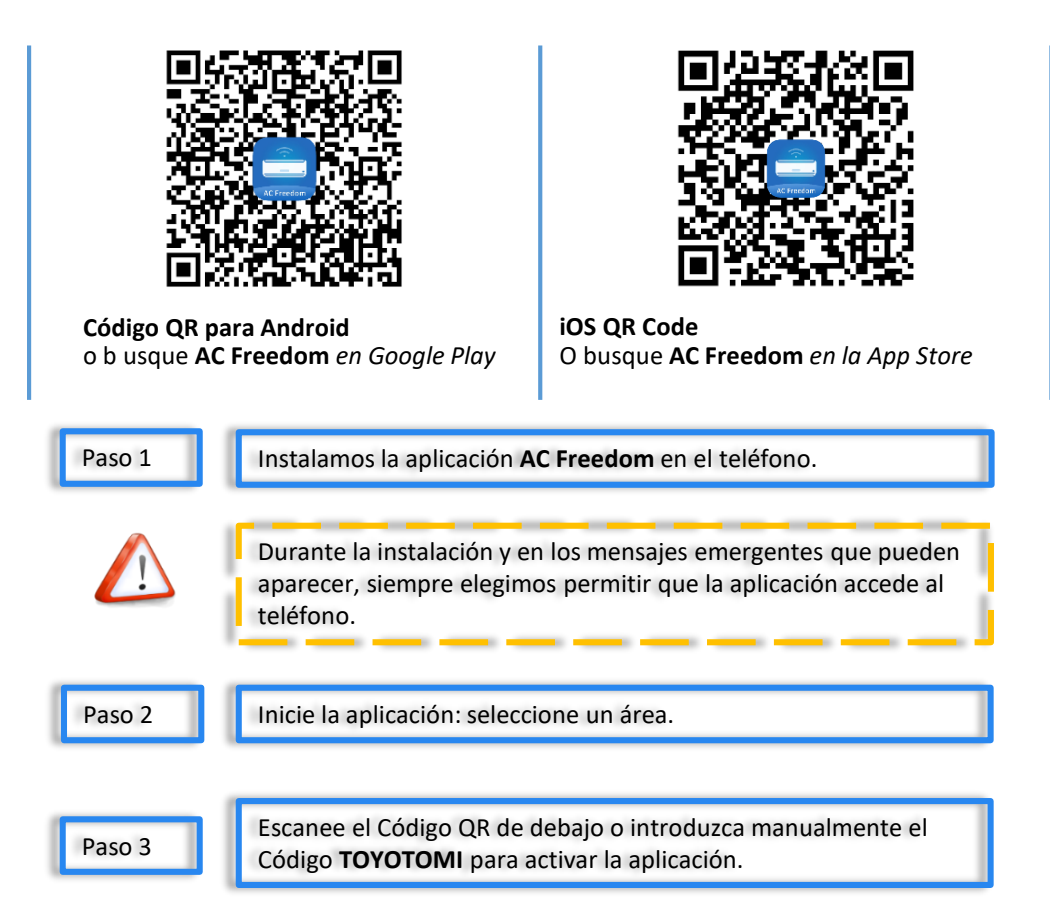

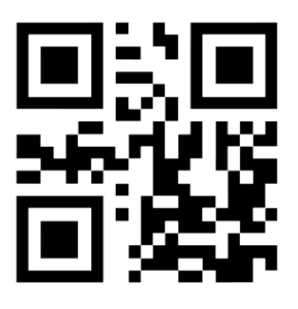

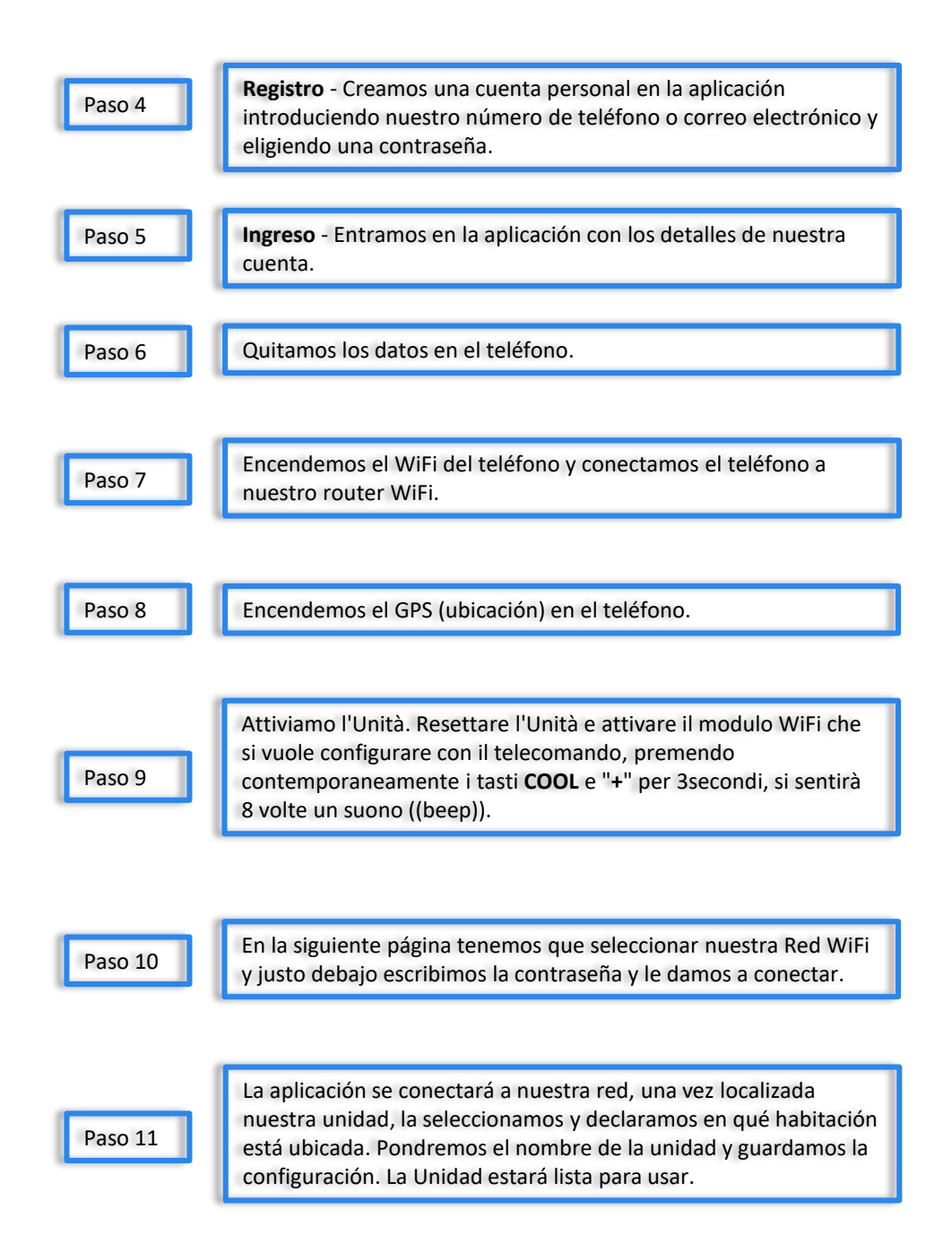

Si al finalizer el proceso aparece un mensaje que indica que la configuración ha fallado, debemos proceder a lo siguiente:

Cierre sesión (Sign out) en la aplicación e inicie sesión (Sign in) nuevamente

Solo un dispositivo telefónico debe estar conectado a nuestra cuenta, el que haremos el ajuste.

Nuestro Router debe funcionar a 2.4 GHZ.

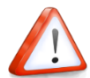

Compruebe la contraseña del WiFi, no se permite mas de 32 bits, se recomienda no contener espacios y símbolos especiales además de letras y números.

Compruebe si la entrada de la contraseña es correcta cuando configure la APP: puede clickar mostrar contraseña para comprobarlo cuando introduzca la contraseña del WiFi.

Desenchufe el router durante 5 minutos y cuando lo vuelva a conectar espere hasta que se encienda y se vuelva estable.

La unidad debe estar en funcionamiento (**encendido**) cuando hagamos un Reset.

Repita el proceso desde el paso 9.

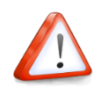

El software proporciona un servicio de ayuda a través del cual los usuarios pueden consultar las instrucciones operativas del software y otra información.

Como la funcionalidad y el software se mejoran constantemente, les mantendremos informados de cualquier actualización posterior para su actualización.

# INTRODUÇÃO

## COMPATIBILIDADE / CONECTIVIDADE WIFI

O equipamento TOYOTOMI está equipado com conectividade WiFi incorporada. Utilizando a App **AC Freedom** (disponível na Apple App Store ou google Play) é possível operar este equipamento remotamente utilizando um smartphone ou tablet.

A WiFi router (emparelhado com o equipamento via **AC Freedom** App) é usada para controlar o equipamento.

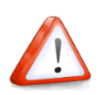

O equipamento DEVE SER instalado num local com cobertura WiFi (rede) através de router. Se o dispositivo móvel de controlo estiver fora da cobertura do router WiFi, isto é, a funcionar remotamente, então o router WiFi exigirá uma ligação à Internet para comunicar com o dispositivo móvel de controlo.

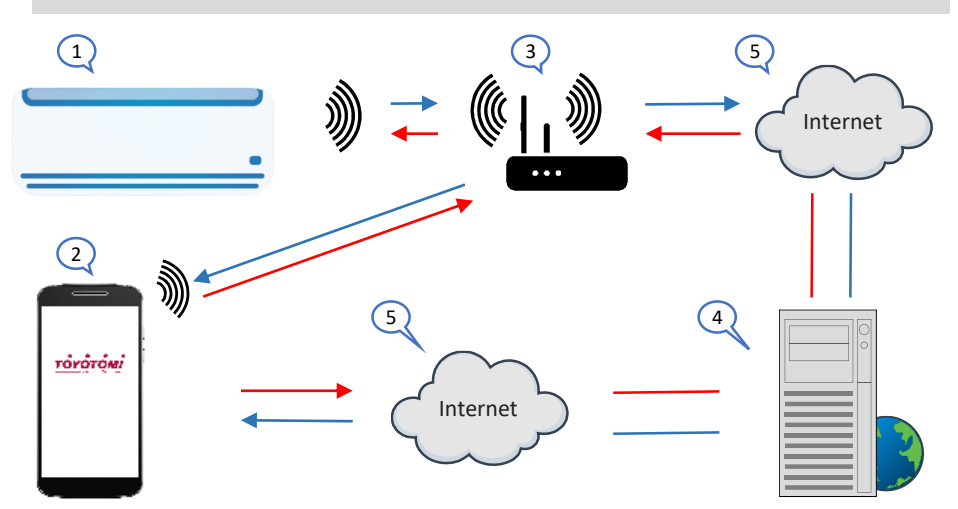

- 1. Unidade interior (Aparelho TOYOTOMI)
- 2. Smarphone ou tablet (usando WiFi)
- 3. Router WiFi
- 4. Servidor web de fábrica
- 5. Ligação à internet em nuvem

#### **REQUISITOS MÍNIMOS**

- Equipamento da Toyotomi
- WiFi Router, gama de frequências 2.4G que suporta o modo 802.11b/g/n, com cobertura de localização do equipamento (5GHz WiFi não é suportado)
- Para funcionamento remoto baseado em nuvem Router/modem WiFi com conexão ativa à Internet
- Smartphone / Tablet (Android 4.4+ ou Apple iOS 7.0+) com AC Freedom App instalado

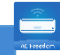

# Configurações

### Descarregar e instalar a aplicação

Digitalize o código **QR** com o seu smartphone para descarregar a aplicação **AC Freedom**.

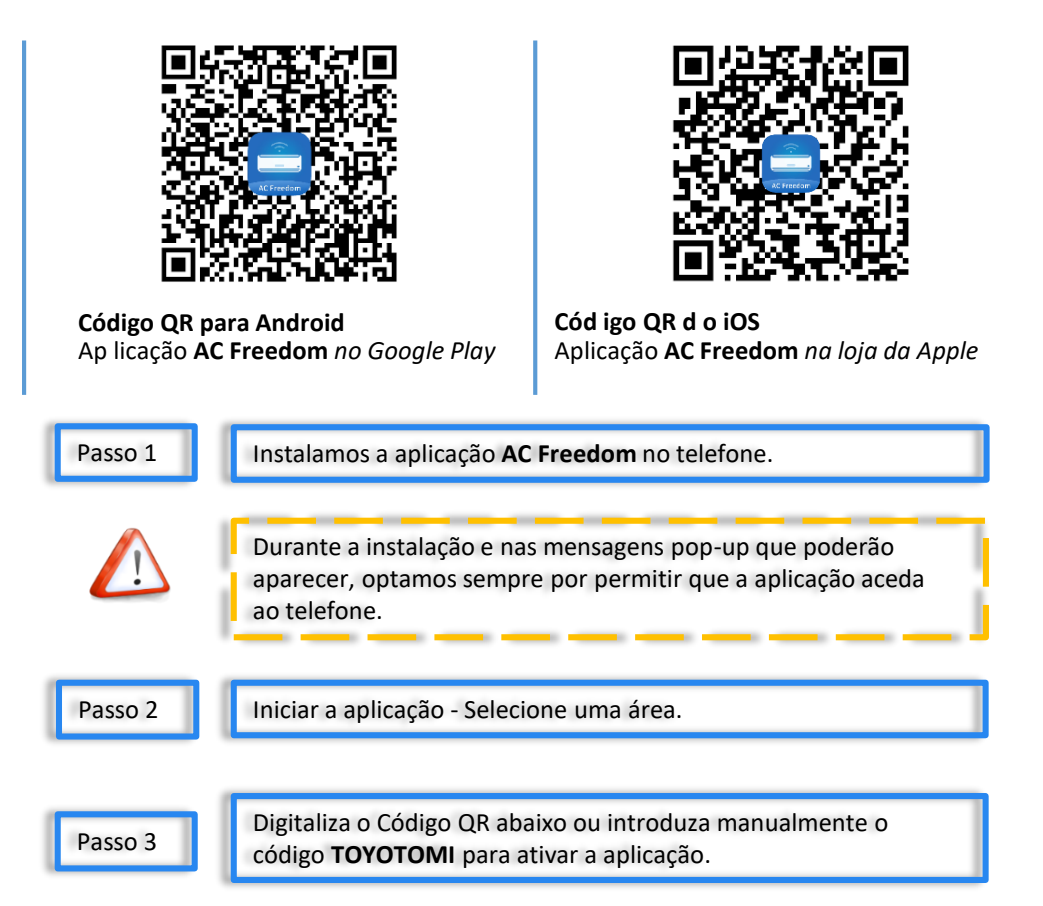

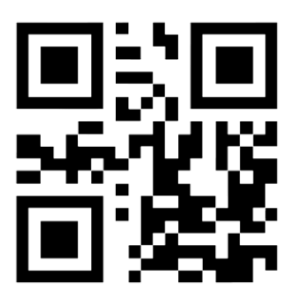

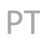

# Configurações

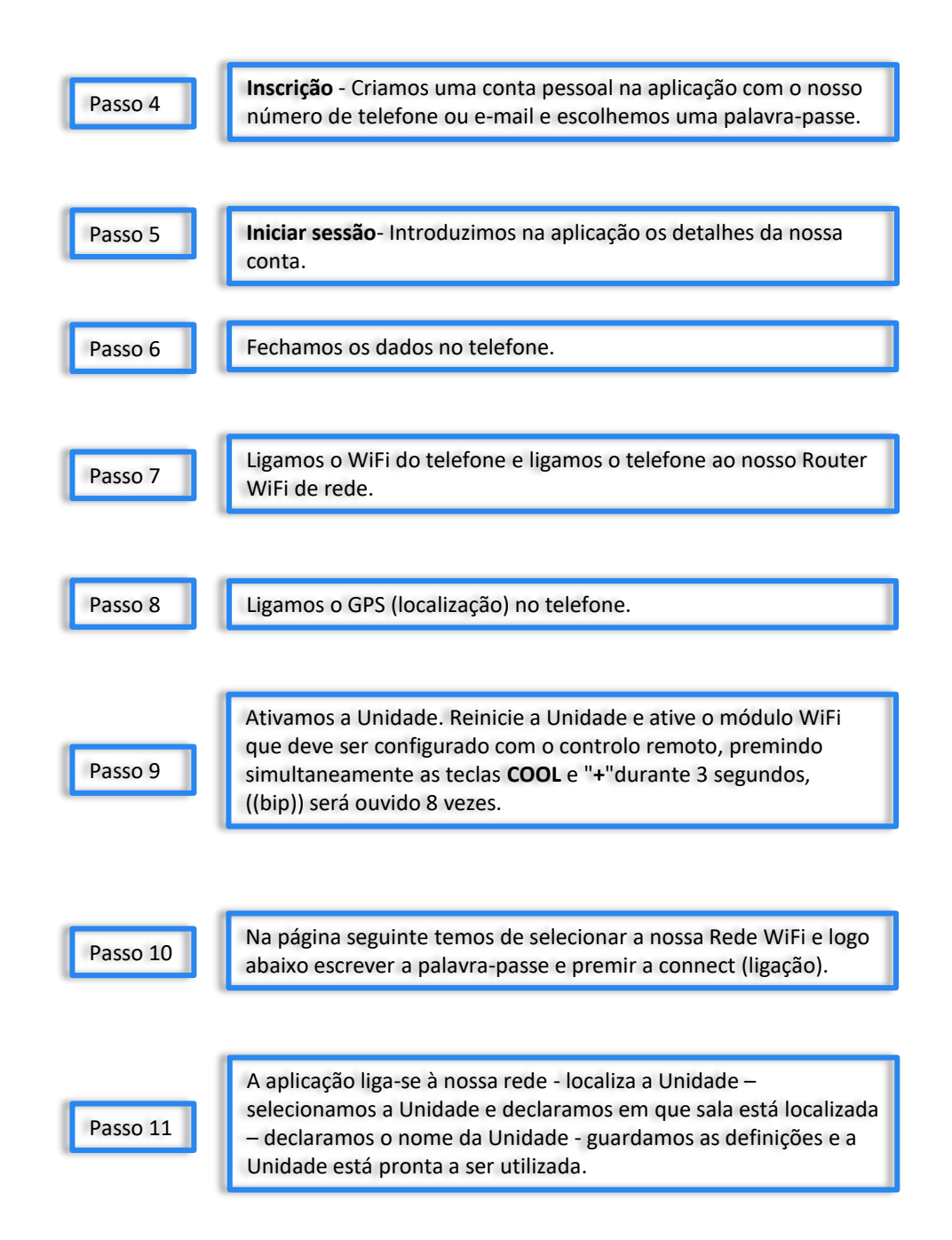

# Configurações

Se no final do processo aparecer uma mensagem de que a configuração falhou, devemos proceder do seguinte modo:

Sair (Sign Out) da nossa conta na aplicação (app) e iniciar sessão (Sign In) de novo imediatamente.

Apenas um, o nosso dispositivo telefónico deve estar ligado à nossa conta, aquele que fará o ajustamento.

O nosso Router de Rede deve funcionar a 2.4GHz.

Verifique a palavra-passe WiFi do router, não é permitida mais de 32 bits, recomenda-se não conter espaços e símbolos especiais para além de letras e números.

Verificar se a introdução da palavra-passe WiFi está correta quando configurar a aplicação: pode verificar mostrar a palavrapasse quando inserir a palavra-passe WiFi.

Desligue o router durante 5 minutos e quando voltar a reconectá-lo aguarde até volte a ligar-se e se matenha estável.

A unidade deve estar em funcionamento (Power on) quando fizermos um reínicio (reset).

Repita o processo a partir do passo 9.

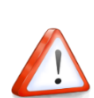

O Software fornece um serviço de ajuda através do qual os utilizadores podem verificar as instruções operacionais do Software e outras informações.

Uma vez que a funcionalidade e o software estão constantemente a ser melhorados, manteremos o utlizador informado de quaisquer atualizações subsequentes para a sua atualização.

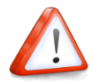

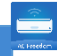

Σημειώσεις/Notes/Note/Nota/Notas:

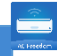

Σημειώσεις/Notes/Note/Nota/Notas:

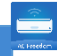

Σημειώσεις/Notes/Note/Nota/Notas: